Changes for the Better

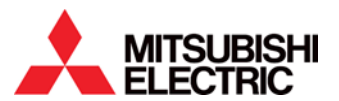

Connecting a QJ71MT91 Modbus/TCP Module to a Mitsubishi VFD

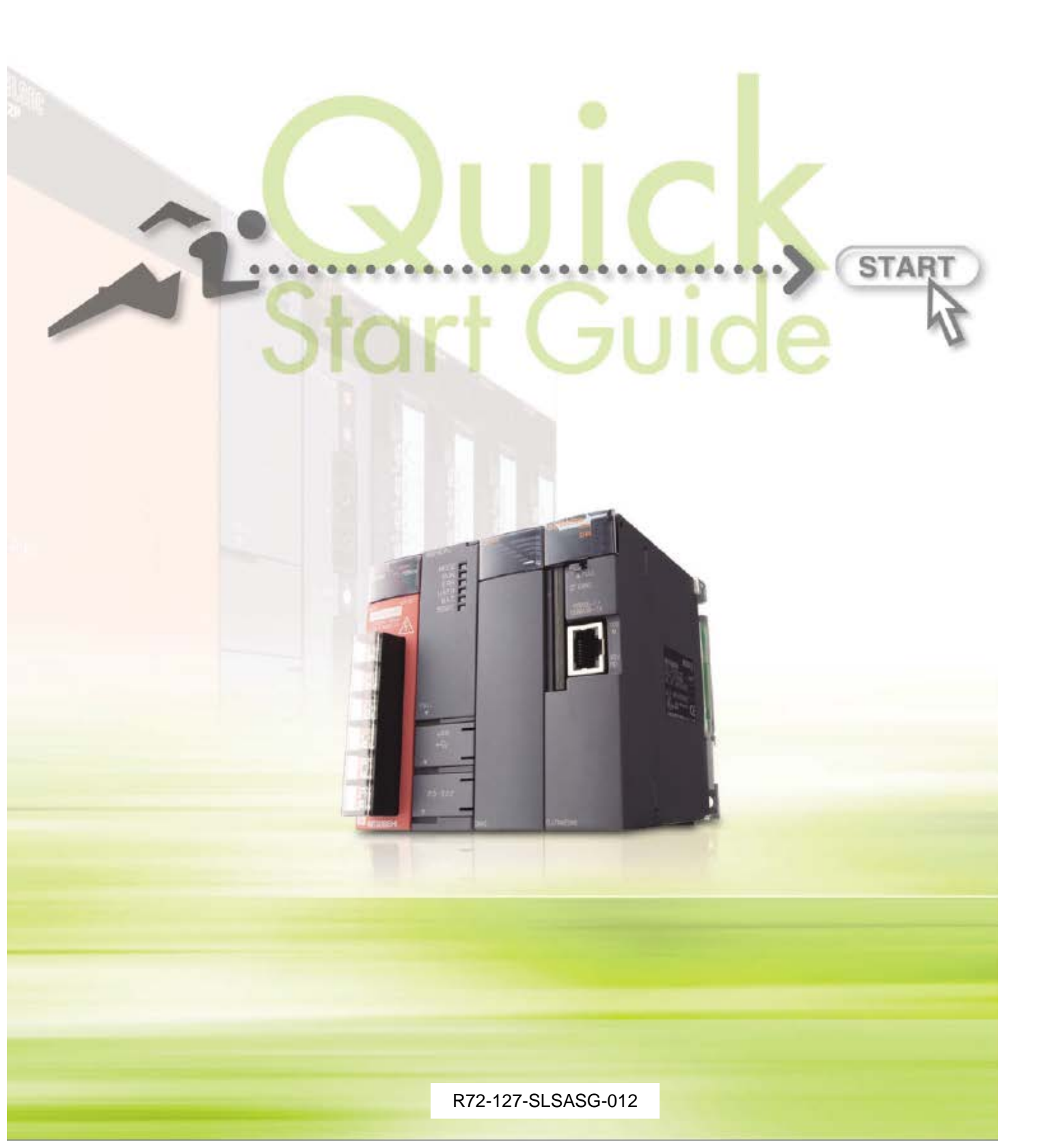

This page left intentionally blank

## Contents

| Contents                                                                           | ii  |
|------------------------------------------------------------------------------------|-----|
| FURTHER READING REFERENCE LIST                                                     | iii |
| Chapter 1 Introduction                                                             | 1-1 |
| Chapter 2 System Overview                                                          | 2-1 |
| Chapter 3 VFD Parameter Setup and Wiring                                           | 3-1 |
| 3.1 E700 Connecting the FR-A7N-ETH to the Standard RJ45 Parameter Unit (PU) Port   | 3-1 |
| 3.2 A700/F700 Connecting the FR-A7N-ETH to the RS-485 Terminal Blocks              | 3-2 |
| 3.3 FR-A7N-ETH Module Setup                                                        | 3-3 |
| 3.3.1. IP Address Settings                                                         | 3-3 |
| 3.3.2. Modbus to Modbus/TCP Address Mapping                                        | 3-4 |
| 3.3.3. Monitoring                                                                  | 3-5 |
| Chapter 4 Modbus/TCP Protocol                                                      | 4-1 |
| 4.1 Automatic Communication Function                                               | 4-1 |
| 4.2 Modbus Performance Specifications                                              | 4-3 |
| 4.3 I/O Signal List                                                                | 4-4 |
| Chapter 5 GX Works2 MT91 Parameter Overview                                        | 5-1 |
| 5.1 Intelligent Function Module Software Setup / Switch Settings                   | 5-1 |
| 5.2 Intelligent Function Module Software Setup / Automatic Communication Parameter | 5-3 |
| 5.3 Intelligent Function Module Software Setup / Auto Refresh Settings             | 5-5 |
| 5.4 MT91 Master Slave Register Setup                                               | 5-7 |
| Chapter 6 GX Works2 PLC Program                                                    | 6-1 |
| Revisions                                                                          | 1   |

## FURTHER READING REFERENCE LIST

QJ71MT91, GX Configurator-MB MODBUS(R)\_TCP Interface Module User's Manual SH\_NA\_080446ENG-G FR-A700 Instruction Manual (Applied), NA Version IB\_NA\_0600255ENG-E FR-A7N-ETH User's Manual V2.320 (<u>www.iccdesigns.com</u> or <u>http://www.iccdesigns.com/fr-a7n-eth.html</u>)

# ATTACHMENTS

QJ71MT91 Demo.gwx - GX Works2 File (Using the Module as a Master to a Slave Device(s)) QJ71MT91 Modbus Slave.gwx - GX Works2 File (Using the Module as a Slave from a Master Device) QJ71MT91 as a Slave Addendum Manual.pdf – Addendum Manual for SLAVE Setup Only

### Chapter 1 Introduction

This Quick Start Guide (QSG) provides instructions on how to set a QJ71MT91 (MT91) Modbus/TCP Communications Module to communicate to a Mitsubishi A700, F700 or E700 Series Variable Frequency Drive (VFD) using the Automatic Communication Parameters in the Intelligent Function Module Utility in GX Works2 Programmable Logic Controller (PLC) Software. Installed in the VFD is a FR-A7N-ETH Option Module.

The MT91 Master module supports up to 64 Remote Connections. A Slave Device can use One (1) or multiple Connections depending upon the setup.

The objective of this QSG is to assist the users to quickly setup the iQ or Q PLC CPU program to have the MT91 Module to send commands to the VFD and receive status information and data from the VFD. This QSG contains the necessary configuration information for the iQ or Q PLC and the 700 Series VFD.

If the MT91 Module is to be used as a SLAVE (Server) from a Modbus/TCP MASTER (Client) please reference the QJ71MT91 as a Slave Addendum Manual and GXW2 Modbus Slave program.

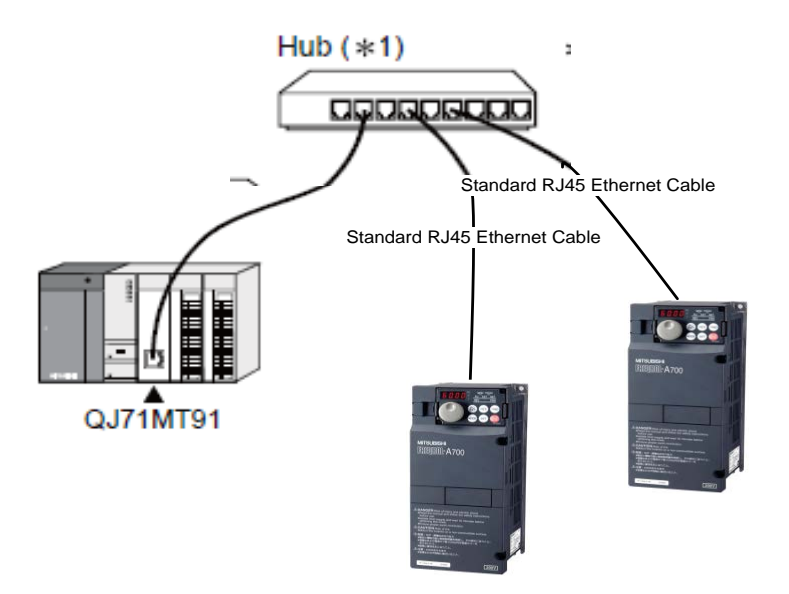

Figure 1 QJ71MT91 Module Ethernet Connection to a A700, F700 or E700 VFDs

## Chapter 2 System Overview

This QSG was setup using the following test system. The PLC Programming software is GX Works2 V1.73B or Greater. Melsoft Navigator was NOT used or required.

The FR-A7N-ETH module is the Server and the PLC CPU is the Client.

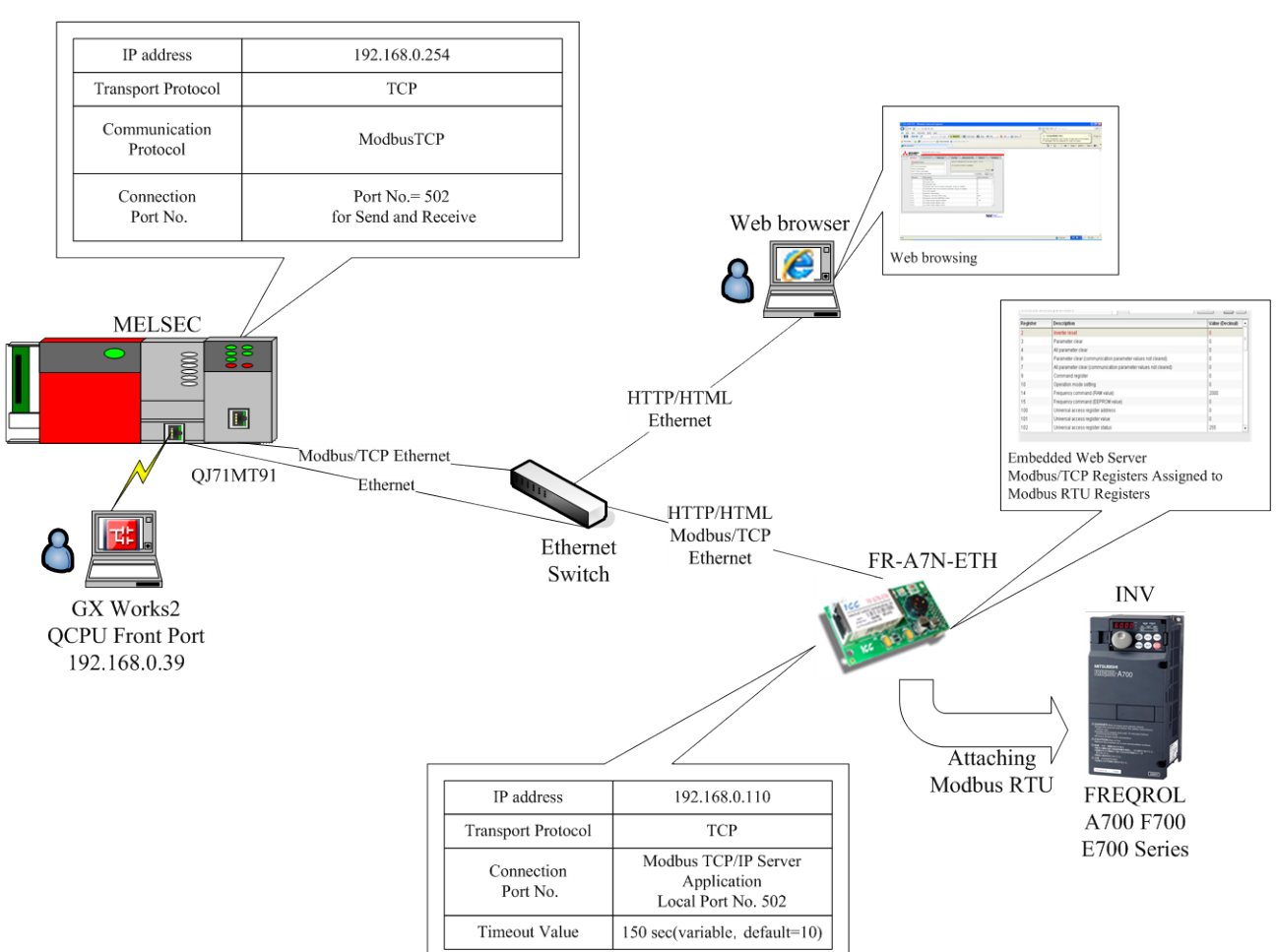

Modbus/TCP Ethernet Connection to Mitsubishi Inverter

Figure 2.1 Architecture of Test System

# Chapter 3 VFD Parameter Setup and Wiring

2

### 3.1 E700 Connecting the FR-A7N-ETH to the Standard RJ45 Parameter Unit (PU) Port

| Parameter | <b>Description</b>   | <u>Setting</u>      |
|-----------|----------------------|---------------------|
| 117       | PU Station #         | 1                   |
| 118       | PU Comms Speed       | 384                 |
| 120       | PU Parity            | 2 (Default)         |
| 122       | PU Comms Timeout     | 9999                |
| 340       | Network Mode         | 10                  |
| 549       | Protocol Selection   | 1 (Modbus Protocol) |
| 77        | Parameter Write Mode | 2                   |

Use the OPTIONAL cable with the FR-A7N-ETH module to connect to the RJ45 Port built into the VFD as shown below and in the FR-A7N-ETH manual. Remember to cycle power to the VFD after setting any communication related parameter.

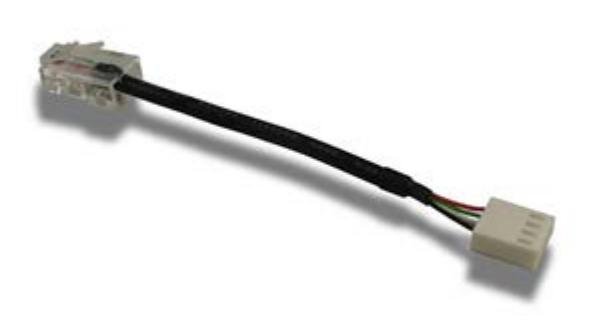

Figure 3.1 E700-NET-CBL Option Cable

### 3.2 A700/F700 Connecting the FR-A7N-ETH to the RS-485 Terminal Blocks

| <u>Parameter</u> | <b>Description</b>   | <u>Setting</u>      |
|------------------|----------------------|---------------------|
| 331              | RS-485 Station #     | 1                   |
| 332              | RS-485 Speed         | 384 (38.4K)         |
| 334              | RS-485 Parity        | 2 (Default)         |
| 340              | Network Mode         | 10                  |
| 549              | Protocol Selection   | 1 (Modbus Protocol) |
| 77               | Parameter Write Mode | 2                   |

5

Use the supplied cable that comes with the FR-A7N-ETH module to connect to the RS-485 Terminals built into the VFD as shown below and in the FR-A7N-ETH manual. Remember to cycle power to the VFD after setting any communication related parameter.

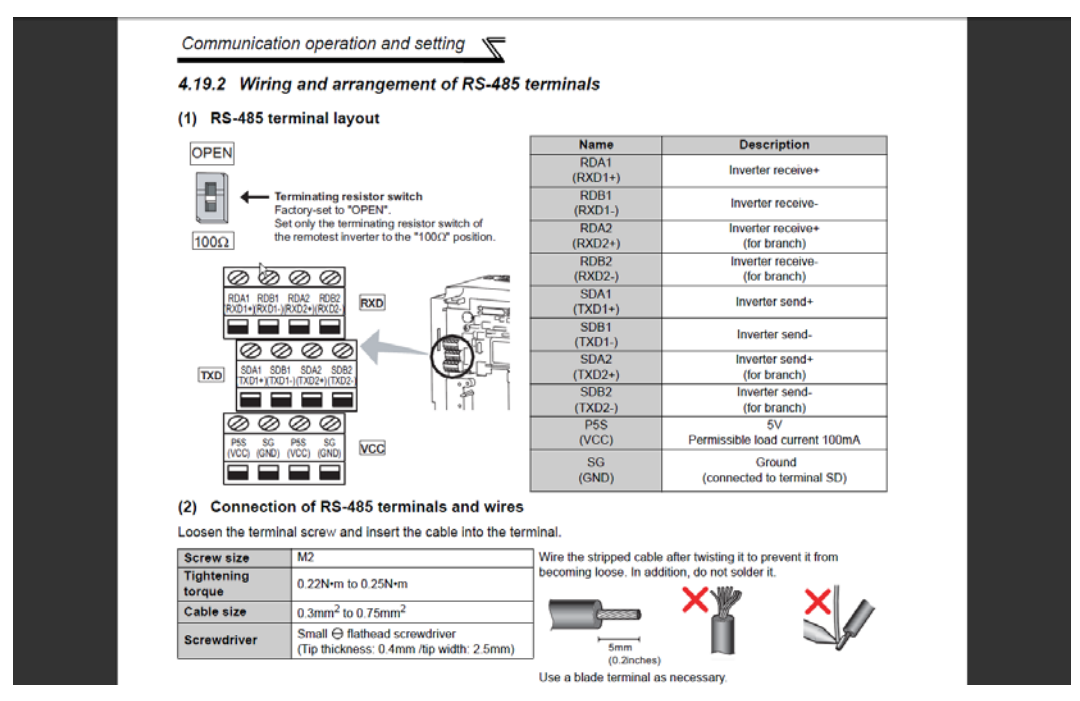

Figure 3.2.1 Terminal Block Layout

### 3.3 FR-A7N-ETH Module Setup

### 3.3.1. IP Address Settings

Use the ICC Finder software that came with the product or that can be downloaded at <a href="http://www.iccdesigns.com/downloads/software/icc-finder.html">http://www.iccdesigns.com/downloads/software/icc-finder.html</a>. It will automatically find the Module if connected to the network. If the IP address needs to be changed, select "Configure IP Settings". Once the IP Address has been changed make sure your computer is on the same subnet as the module and select: "Open Web Interface". Username is "root" and password is "icc".

| K ICC Finder V1.0.2   |               |                   |                   |            |  |
|-----------------------|---------------|-------------------|-------------------|------------|--|
| Tasks                 | Devices       |                   |                   |            |  |
| Open Web Interface    | IP Address    | MAC Address       | Application Firmw | Product    |  |
|                       | 192.168.0.110 | 00:40:9d:3f:85:0a | V2.300            | FR-A7N-ETH |  |
| Open FTP Interface    |               |                   |                   |            |  |
| Configure IP Settings |               |                   |                   |            |  |
| Device Infe           |               |                   |                   |            |  |
|                       |               |                   |                   |            |  |
| Reboot Device         |               |                   |                   |            |  |
| Refresh List          |               |                   |                   |            |  |
|                       |               |                   |                   |            |  |
|                       |               |                   |                   |            |  |
|                       |               |                   |                   |            |  |
| Close                 |               |                   |                   |            |  |
|                       | 1             |                   |                   |            |  |

Figure 3.3.1.1 ICC Finder Software

Once the Web Interface is open, select the Config Tab and enter IP Address information if needed.

| FR-A7N-ETH - Windows Internet Explorer                                                                                                    |                            |                                                                                                    |                    |                                      |
|----------------------------------------------------------------------------------------------------|----------------------------|----------------------------------------------------------------------------------------------------|--------------------|--------------------------------------|
| G - E http://192.168.0.110/                                                                                                    |                            | - 8                                                                                                    | 👌 🛟 🗶 💽 Bing       | <i>p</i> •                           |
| 🗙 🔛 Snagit 🧱 🖽                                                                                                    |                            |                                                                                                    |                    | 🗙 🎭 Convert 🔹 🔂 Select               |
| 🙀 🛱 Favorites 🛛 🏩 🔁 Suggested Sites 👻 🔊 Web Slice Gal                                                                                                    | lery 👻 🚺 Suggested Sites 🛩 |                                                                                                    |                    |                                      |
| 6 FR-A7N-ETH                                                                                                    |                            |                                                                                                    | 🔄 * 🖾 * 🗔 🖷 * Bage | ▼ Safety ▼ Tools ▼ 🔞 ▼ 🥍             |
| PR-A7N-ETH      Profiles      Profiles | hbedded Server             | n Yeabus PRESEC Dashboard Configuration Activity Beccessfully leaded configuration. Click have to eave changes made to the configuration. Click have to eave changes made to the configuration. Click have to eave the configuration. Click have to eave the configuration. Click have to eave the configuration. Click have to eave the configuration. Click have to eave the configuration. Click have to eave the configuration. Click have to eave the configuration. Click have to eave the configuration. Click have to eave the configuration. Click have to eave the configuration. Click have to eave the configuration. Click have to eave the configura |                    | × Safety × Tgols × ⊕ + <sup>**</sup> |
| Done                                                                                                    |                            |                                                                                                    | nt. m.             |                                      |

Figure 3.3.1.2 Web Interface Config Tab

Select **SUBMIT** to make changes in the module.

### 3.3.2. Modbus to Modbus/TCP Address Mapping

Select the Modbus Tab.

 $\mathcal{L}$ 

| -A7N-ETH  | - Windows Ir | nternet Expl | orer        |              |            |              |           |          |        |       |        | 1.150000000                                              |                   |                  |                      |
|-----------|--------------|--------------|-------------|--------------|------------|--------------|-----------|----------|--------|-------|--------|----------------------------------------------------------|-------------------|------------------|----------------------|
| 9 - 6     | http://192   | .168.0.110/  |             |              |            |              |           |          |        |       |        | 🕶 🗟 😽 🗙 🖸 Bing                                           |                   |                  | Q                    |
| 🛄 Snagit  | 2            |              |             |              |            |              |           |          |        |       |        |                                                          | )                 | K 🍖 Conve        | ert 🔻 🔂 Sele         |
| avorites  | 🚖 🔁 Sug      | gested Sites | s 🔻 🥫 Web S | lice Gallery | 👻 🚺 Sugge  | sted Sites 🔻 |           |          |        |       |        |                                                          |                   |                  |                      |
| FR-A7N-ET | н            |              |             |              |            |              |           |          |        |       |        | 🏠 🕶 🗟 👻 🖃 🖷 🔹                                            | Page <del>•</del> | <u>S</u> afety ▼ | T <u>o</u> ols 🕶 🔞 🕶 |
|           |              |              |             |              |            |              |           |          |        |       | _      |                                                          |                   |                  |                      |
| 上 Мі.     | TSUBIS       | ΗI           | FR-A7N-E    | TH Embe      | dded Serve | er           |           |          |        |       |        |                                                          |                   |                  |                      |
| CL        | EUIRIO       |              |             |              |            |              |           |          |        |       |        |                                                          |                   |                  |                      |
| Monito    | r \/ P       | rofinet      | BACne       | :t \/        | Config     | Ether        | let/IP    | Alarm    |        | Modbu | s V    | MELSEC Dashboard                                         | -                 |                  |                      |
| Ifashi    | - C          |              |             |              |            |              |           |          |        | ſ     | Modbi  | uc Activity                                              |                   |                  |                      |
| Enable    | e Superviso  | ory Imer     |             |              |            |              |           |          |        |       | Succes | ssfully loaded Modbus configuration.                     |                   |                  |                      |
| Modbur    | Pogistor P   | omap Cor     | nfiguration |              |            |              |           |          |        |       |        |                                                          |                   |                  |                      |
| Register  | Remaps To    | Register     | Remaps To   | Register     | Remaps To  | Register     | Remaps To | Register | Remaps | То    |        |                                                          |                   |                  |                      |
| 2001      | 9            | 2011         | 0           | 2021         | 0          | 2031         | 0         | 2041     | 0      |       | _      |                                                          |                   |                  |                      |
| 2002      | 201          | 2012         | 0           | 2022         | 0          | 2032         | 0         | 2042     | 0      |       | SUBMIT | Click here to save changes made                          |                   |                  |                      |
| 2004      | 202          | 2014         | 0           | 2024         | 0          | 2034         | 0         | 2044     | 0      |       |        | Warning: This will cause the                             |                   |                  |                      |
| 2005      | 203          | 2015         | 0           | 2025         | 0          | 2035         | 0         | 2045     | 0      |       |        | communication interface card to                          |                   |                  |                      |
| 2006      | 261          | 2016         | 0           | 2026         | 0          | 2036         | 0         | 2046     | 0      |       |        | in a safe state such that loss of                        |                   |                  |                      |
| 2007      | 208          | 2017         | 0           | 2027         | 0          | 2037         | 0         | 2047     | 0      |       |        | communications will not pose a<br>dancer to equipment or |                   |                  |                      |
| 2008      | 225          | 2018         | 0           | 2028         | 0          | 2038         | 0         | 2048     | 0      |       |        | personnel before using this                              |                   |                  |                      |
| 2009      | 0            | 2019         | 0           | 2029         | 0          | 2039         | 0         | 2049     | 0      |       |        | feature.                                                 |                   |                  |                      |
| 2010      | 0            | 2020         | 0           | 2030         | 0          | 2040         | 0         | 2050     | 0      |       |        |                                                          |                   |                  |                      |
|           |              |              |             |              |            |              |           |          |        |       |        |                                                          |                   |                  |                      |
|           |              |              |             |              |            |              |           |          |        |       |        |                                                          |                   |                  |                      |
|           |              |              |             |              |            |              |           |          |        |       |        |                                                          |                   |                  |                      |
|           |              |              |             |              |            |              |           |          |        |       |        |                                                          |                   |                  |                      |
|           |              |              |             |              |            |              |           |          |        |       |        |                                                          |                   |                  |                      |
|           |              |              |             |              |            |              |           |          |        |       |        |                                                          |                   |                  |                      |
|           |              |              |             |              |            |              |           |          |        |       |        |                                                          |                   |                  |                      |
|           |              |              |             |              |            |              |           |          |        |       |        |                                                          |                   |                  |                      |
|           |              |              |             |              |            |              |           |          |        |       |        |                                                          |                   |                  |                      |
|           |              |              |             |              |            |              |           |          |        |       |        |                                                          |                   |                  |                      |
|           |              |              |             |              |            |              |           |          |        |       |        |                                                          |                   |                  |                      |
|           |              |              |             |              |            |              |           |          |        |       |        | 122 BOUSTRIAL                                            | _                 |                  |                      |
|           |              |              |             |              |            |              |           |          |        |       |        | COMMUNICATIONS, IN                                       | ð.                |                  |                      |
|           |              |              |             |              |            |              |           |          |        |       |        |                                                          |                   |                  |                      |
|           |              |              |             |              |            |              |           |          |        |       |        | Internet   Protected Mode: Off                           |                   |                  | 100%                 |

Figure 3.3.2 Modbus Address Remapping Tab

The Register Column is the Modbus/TCP register starting at 40xxxx.

The Remaps to Column is the Modbus register this is being used by the VFD.

Choose the following for the Remapping

Modbus/TCP Modbus

- 1. 2001 = 9 = 40009 = VFD Command Bits Write Word
- 2. 2002 = 14 = 40014 = VFD Frequency Write Word
- 3. 2003= 201 = 40201 = VFD Current Frequency
- 4. 2004 = 202 = 40202 = VFD Current Current
- 5. 2005 = 203 = 40203 = VFD Current Voltage
- 6. 2006 = 261 = 40261 = VFD Current Status Bits Word
- 7. 2007 = 208 = 40208 = VFD Current DC Bus Voltage
- 8. 2008 = 225 = 40225 = VFD Cumulative Power (1kWh)

Select **SUBMIT** to make changes in the module.

### 3.3.3. Monitoring

Z

Select the Monitor Tab.

| A7N-ETH - Win | idows Internet           | Explorer                                                         | - X. S. W. (1)                 |                                                     |
|---------------|--------------------------|------------------------------------------------------------------|--------------------------------|-----------------------------------------------------|
| 🅑 🔻 🙋 htt     | tp:// <b>192.168.0</b> . | 10/                                                              | 🔻 🗟 😽 🗙 🔁 Bing                 | and the second                                      |
| Snagit 📃      | 2                        |                                                                  |                                | 🗴 🍕 Convert 🔻 🔂                                     |
|               | Suggester                | Siter 💌 🔊 Web Slice Gallen v 🔽 Suggested Siter 💌                 |                                |                                                     |
| vontes   7#   | U suggester              | Sites • E web site Gallery • G Suggested sites •                 |                                |                                                     |
| -A7N-ETH      |                          |                                                                  | 🟠 • 🖻 • 🖻 🖷 •                  | <u>P</u> age ▼ <u>S</u> afety ▼ T <u>o</u> ols ▼ (§ |
|               |                          |                                                                  |                                | _                                                   |
| MITSU         | IBISHI                   | FR-A7N-ETH Embedded Server                                       |                                |                                                     |
| ELEC.         | TRIC                     |                                                                  |                                |                                                     |
| Monitor       | Profin                   | BACnet Config EtherNet/IP Alarm Modbus MELSEC                    | Dashboard                      |                                                     |
|               | U                        |                                                                  |                                | 1                                                   |
| Parameter G   | iroup                    | CPU firmware version: V2.300                                     |                                |                                                     |
| All           |                          | YMI assist connection surrounded                                 |                                |                                                     |
| Command re    | gisters                  | AML Socket connection succeeded.                                 |                                |                                                     |
| Monitor regis | ters                     |                                                                  | ACTIVITY O                     |                                                     |
| Alarm history | registers                |                                                                  | Metterri ()                    |                                                     |
| Universal acc | cess registers           | V FILTER                                                         | REFRESH DEO HEX                |                                                     |
|               |                          |                                                                  |                                |                                                     |
| Parameter     | Register                 | Description                                                      | Value (Decimal)                |                                                     |
|               | 2                        | Inverter reset                                                   | 0                              |                                                     |
|               | 3                        | Parameter clear                                                  | 0                              |                                                     |
|               | 4                        | All parameter clear                                              | 0                              |                                                     |
|               | 6                        | Parameter clear (communication parameter values not cleared)     | 0                              |                                                     |
|               | 7                        | All parameter clear (communication parameter values not cleared) | 0                              |                                                     |
|               | 9                        | Command register                                                 | 2                              |                                                     |
|               | 10                       | Operation mode setting                                           | 0                              |                                                     |
|               | 14                       | Frequency command (RAM value)                                    | 1000                           |                                                     |
|               | 15                       | Frequency command (EEPROM value)                                 | 0                              |                                                     |
|               | 100                      | Universal access register address                                | 0                              |                                                     |
|               | 101                      | Universal access register value                                  | 0                              |                                                     |
|               | 102                      | Universal access register status                                 | 255                            |                                                     |
|               | 201                      | Output frequency                                                 | 1000                           |                                                     |
|               | 202                      | Output current                                                   | 127                            |                                                     |
|               | 203                      | Output voltage                                                   | 425                            |                                                     |
|               | 205                      | Frequency setting                                                | 1000                           |                                                     |
|               | 206                      | Running speed (A700 & F700 only)                                 | 300                            |                                                     |
|               | 207                      | Motor torque (A700 & E700 only)                                  | 0                              |                                                     |
|               |                          |                                                                  |                                |                                                     |
|               |                          |                                                                  | HOUSTAIAL                      |                                                     |
|               |                          |                                                                  | COMMUNICATIONS, INC            | a.                                                  |
|               |                          |                                                                  |                                |                                                     |
|               |                          |                                                                  |                                | A 100 Y                                             |
|               |                          |                                                                  | Internet   Protected Mode: Off | ୍ <u>କ</u> ▼ ଏ(100%                                 |

Figure 3.3.3 Monitor Tab

From the Monitor Tab you can see the values being written to or read from the Modbus addresses for the VFD. If the Modbus address is not mapped to a Modbus/TCP address it can be forced from this tab if needed. This is an excellent way to test communication from your MT91 Master and the Module/VFD.

### Chapter 4 Modbus/TCP Protocol

### 4.1 Automatic Communication Function

This QSG uses the Automatic Communication Function of Modbus/TCP Communication

(1) Supporting master function of MODBUS<sup>®</sup> /TCP communication The QJ71MT91 supports the master function of MODBUS<sup>®</sup> /TCP communication, which is an open network system for factory automation, and it is compatible with various MODBUS<sup>®</sup> /TCP slave devices (hereafter abbreviated to the slaves) of other manufactures.

The master function supports the following two functions.

(a) Automatic communication function

By setting the automatic communication parameters, MODBUS<sup>®</sup> device data can be automatically read from or written to the slaves at the specified intervals using the QJ71MT91 buffer memory. (\*1) Data can be transferred between the QJ71MT91 buffer memory and programmable controller CPU device memory by making the auto refresh setting with the utility package (GX Configurator-MB) or accessing a intelligent function module device with a sequence program.

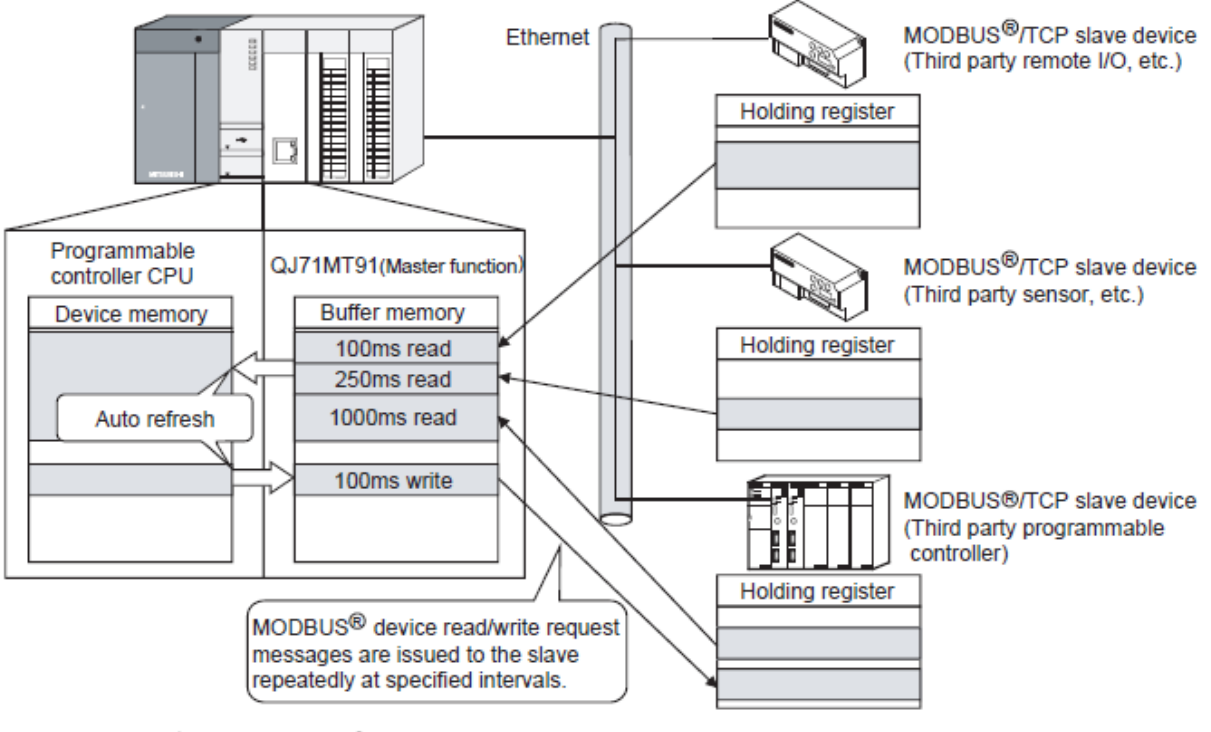

\*1: The MODBUS<sup>®</sup> device indicates the device area of the slave where data can be read/written in response to a request from the master.

Figure 4.1 Modbus/TCP Protocol – Automatic Communication Function

The Buffer Memory Locations (BFMs) that the Automatic Communication Function uses are shown below. For data Read from the Slave a BFM of 1000h to 1FFFh and data Written to a Salve a BFM of 3000h to 3FFFh have to be defined in the Automatic Communication Parameters for each Read or Write. See Section 5.2 for **Head Buffer Memory Address** Parameter Setup.

# (4) Automatic communication function buffer areas

# (a) Automatic communication function buffer areas

The automatic communication function uses the following buffer memory areas.

| Name                             | Application               | Buffer Memory Address |  |
|----------------------------------|---------------------------|-----------------------|--|
| Automatic communication function | Stores data read from the | 1000 to 1EEE          |  |
| buffer input area                | slave                     | 1000H to 1111 H       |  |
| Automatic communication function | Stores data to be written | 3000 to 3EEE          |  |
| buffer output area               | to the slave              | 3000H to 3111 H       |  |

Figure 4.1.2 Automatic Communication Function Buffer Memory Locations

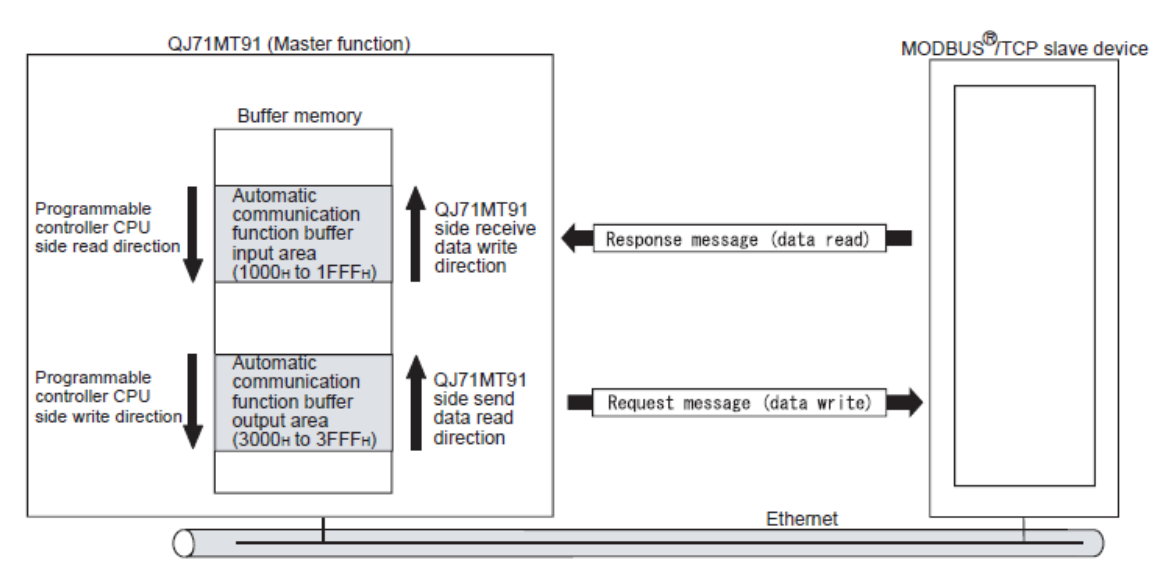

Figure 4.1.3 Automatic Communication Function Buffer Memory Transfer Directions

### 4.2 Modbus Performance Specifications

The following shows the Modbus performance specification.

| Item                                    |                                   |                                                                   | Specifi                                                                                                    | Reference                                                                                                    |                  |
|-----------------------------------------|-----------------------------------|-------------------------------------------------------------------|----------------------------------------------------------------------------------------------------|----------------------------------------------------------------------------------------------------|------------------|
|                                         | iter                              | n                                                                 | 10BASE-T                                                                                                    | 100BASE-TX                                                                                                    | Section          |
|                                         | Data transmiss                    | ion rate                                                          | 10Mbps                                                                                                    | 100Mbps                                                                                                    |                  |
|                                         | Transmission n                    | nethod                                                            | Base                                                                                                    | band                                                                                                    | 1                |
|                                         | Maximum node                      | e-to-node distance                                                | 200m (6                                                                                                    | 56.16ft.)                                                                                                    | 1                |
|                                         | Maximum segn                      | nent length * 1                                                   | 100m (3                                                                                                    | 28.08ft.)                                                                                                    | 1 —              |
|                                         | Number of case                    | cade connection stages                                            | Max. 4 stages                                                                                                    | Max. 2 stages                                                                                                    | 1                |
| Transmission                            | Maximum num                       | ber of connections * 2                                            | 64 conr                                                                                                    | nections                                                                                                    | 1                |
| specifications                          | Number of rout                    | ters that can be set                                              | 1 default router                                                                                                    | + any 8 routers                                                                                                    | 1                |
| 000000000000000000000000000000000000000 | Cable                             |                                                                   | Cable compliant with the<br>IEEE802.3 10BASE-T<br>Standard (unshielded<br>twisted pair cable (UTP<br>cable), Category 3 (4, 5)) | Cable compliant with the<br>IEEE802.3 100BASE-TX<br>Standard (shielded<br>twisted pair cable (STP<br>cable), Category 5) | Section 2.2      |
|                                         | Connector app                     | licable for external wiring                                       | RJ                                                                                                    | 145                                                                                                    |                  |
|                                         | Automatia                         | Number of slaves * 3                                              | 64 s                                                                                                    | aves                                                                                                    | _                |
|                                         | Automatic                         | Function (for send)                                               | 7 fun                                                                                                    | ctions                                                                                                    | Chapter 4        |
|                                         | tion function                     | Input area size                                                   | 4k w                                                                                                    | Section                                                                                                    |                  |
|                                         | uon nuncuon                       | Output area size                                                  | 4k w                                                                                                    | ords                                                                                                    | 3.3.1            |
| Master<br>function                      | Dedicated<br>instruction          | Number of instructions that<br>can be executed<br>concurrently *4 | Up to 8 instructions                                                                                                    |                                                                                                    | -                |
|                                         |                                   | Function (for send)                                               | MBRW instruct<br>MBREQ instruct                                                                                                 | ion: 9 functions                                                                                                    | Chapter 4        |
|                                         |                                   | Input area size                                                   | Max. 253 bytes                                                                                                    | 21.1.1                                                                                                    |                  |
|                                         |                                   | Output area size                                                  | Max. 253 bytes                                                                                                    | Chapter 4                                                                                                    |                  |
|                                         | Automatic<br>response<br>function | Function (for receive)                                            | 12 fur                                                                                                    | ictions                                                                                                    | Chapter 4        |
|                                         |                                   | Coil                                                              | 64k r                                                                                                    | points                                                                                                    |                  |
|                                         |                                   | Input                                                             | 64k r                                                                                                    | points                                                                                                    | ]                |
| Slave function                          | MODBUS®                           | Input register                                                    | 64k r                                                                                                    | points                                                                                                    | Section          |
|                                         | device size                       | Holding register                                                  | 64k r                                                                                                    | points                                                                                                    | 7.4.1            |
|                                         |                                   | Extended file register                                            | Max. 408                                                                                                    | 6k points                                                                                                    |                  |
|                                         | No. of simultan<br>messages       | eously acceptable request                                         | 64                                                                                                    |                                                                                                    | -                |
| GX Developer<br>connection<br>function  | Number of sime<br>Developers      | ultaneously connectable GX                                        | Max. 8 GX Developers                                                                                                    |                                                                                                    | Section<br>7.2.3 |
| Number of occu                          | pied I/O points                   |                                                                   | 32 p                                                                                                    | oints                                                                                                    |                  |
| 5VDC internal c                         | urrent consumpt                   | ion                                                               | 0.5                                                                                                    | 52A                                                                                                    |                  |
| External dimens                         | sions                             |                                                                   | 98 (3.86 in.) (H) × 2<br>90 (3.54 in                                                                                            | 27.4 (1.08 in.) (W) ×                                                                                                    | Appendix 1       |
| Weight                                  |                                   |                                                                   | 0.1                                                                                                    | 1ka                                                                                                    |                  |

This section provides the performance specifications of the QJ71MT91.

\*1: Length between a hub and a node.
\*2: Indicates the number of TCP connections that can be established simultaneously.

\*3: Indicates the maximum number of slaves that can be communication targets.

\*4: Indicates the maximum number of dedicated instructions that can be started simultaneously from a sequence program.

Figure 4.2.1 Performance Specs

## 4.3 I/O Signal List

The follow I/O points are used for the MT91 module. These points are for a module in slot 0 of the rack. The module takes up 32 Digital Inputs and 32 Digital Outputs. I/O boxed in RED is used in the Demo Program for enabling Modbus/TCP Communications.

| Signa         | al Direction QJ71MT91 $\rightarrow$ Programmable contr                                                              | oller CPU            | Signal Direction Programmable controller CPU → QJ71MT91 |                                                                                                    |                            |  |
|---------------|----------------------------------------------------------------------------------------------------|----------------------|---------------------------------------------------------|----------------------------------------------------------------------------------------------------|----------------------------|--|
| Device<br>No. | Signal name                                                                                                    | Reference<br>section | Device<br>No.                                           | Signal name                                                                                                    | Reference section          |  |
| XO            | Module READY * 1<br>ON : Accessible<br>OFF: Inaccessible                                                            | Section<br>11.1      | YO                                                      | Use prohibited                                                                                                    | _                          |  |
| X1            | Completed<br>ON : Normally completed<br>OFF: —                                                                      |                      | Y1                                                      | Basic parameter setting request<br>ON : Being requested<br>OFF: Not requested                                                                                                    | Section<br>9.1.1           |  |
| X2            | Basic parameter setting, error completed<br>ON : Error completed                                                    | Section<br>9.1.1     | Y2                                                      | Lies prohibited                                                                                                    | _                          |  |
| Х3            | Basic parameter setting existence<br>ON : Parameters set<br>OFF: No parameters set                                  |                      | Y3                                                      | Use pronibiled                                                                                                    | _                          |  |
| X4            | Automatic communication parameter<br>setting, normally completed<br>ON : Normally completed<br>OFF: —               | Section              | Y4                                                      | Automatic communication parameter<br>setting request/automatic communication<br>start request<br>ON : Parameter setting being<br>requested/start being requested<br>OFF: No parameter setting requested/no<br>start requested | Section<br>5.2.1,<br>9.1.2 |  |
| X5            | Automatic communication parameter<br>setting, error completed<br>ON : Error completed<br>OEE: —                     | 9.1.2                | Y5                                                      | Use prohibited                                                                                                    | _                          |  |
| X6            | Automatic communication operation status<br>ON : Operating<br>OFF: Stopped                                          |                      | Y6                                                      | Automatic communication stop request<br>ON : Being requested<br>OFF: Not requested                                                                                                    | Section<br>5.2.1           |  |
| X7            | Automatic communication error status<br>ON : Error occurred<br>OFF: No error                                        | Section<br>5.2.1     | Y7                                                      | Use prohibited                                                                                                    | _                          |  |
| X8            | MODBUS <sup>®</sup> device assignment parameter<br>setting, normally completed<br>ON : Normally completed<br>OFF: — | Section              | Y8                                                      | MODBUS <sup>®</sup> device assignment parameter<br>setting request<br>ON : Being requested<br>OFF: Not requested                                                                                                    | Section<br>9.1.3           |  |
| X9            | MODBUS <sup>®</sup> device assignment parameter<br>setting, error completed<br>ON : Error completed<br>OFF: —       | 9.1.3                | Y9                                                      | Use prohibited                                                                                                    | _                          |  |

\*1: Turns ON when the QJ71MT91 is ready after the programmable controller is turned ON from OFF or after the programmable controller CPU is reset.

Figure 4.3.1 I/O Signal List 1

| Signal | Direction QJ71MT91 $\rightarrow$ Programmable con                                                                     | troller CPU       | Signal | Direction Programmable controller CPU ->                                                                           | QJ71MT91          |
|--------|----------------------------------------------------------------------------------------------------|-------------------|--------|----------------------------------------------------------------------------------------------------|-------------------|
| Device | Signal name                                                                                                    | Reference         | Device | Signal name                                                                                                    | Reference         |
| No.    | oignai name                                                                                                    | section           | No.    | Signar name                                                                                                    | section           |
| ХА     | MODBUS <sup>®</sup> device assignment<br>parameter setting existence<br>ON : Parameters set<br>OFF: No parameters set | Section<br>9.1.3  | YA     |                                                                                                    | _                 |
| XB     |                                                                                                    | _                 | YB     |                                                                                                    | _                 |
| XC     |                                                                                                    | _                 | YC     |                                                                                                    | _                 |
| XD     |                                                                                                    | —                 | YD     |                                                                                                    | _                 |
| XE     |                                                                                                    | —                 | YE     |                                                                                                    | _                 |
| XF     |                                                                                                    |                   | YF     |                                                                                                    |                   |
| X10    |                                                                                                    |                   | Y10    |                                                                                                    |                   |
| X11    |                                                                                                    | _                 | Y11    | Use prohibited                                                                                                    | _                 |
| X12    | 1                                                                                                    | —                 | Y12    |                                                                                                    | —                 |
| X13    | - Use pronibiled                                                                                                    | _                 | Y13    |                                                                                                    | _                 |
| X14    |                                                                                                    | —                 | Y14    |                                                                                                    | —                 |
| X15    |                                                                                                    | —                 | Y15    | *                                                                                                    | _                 |
| X16    |                                                                                                    | _                 | Y16    |                                                                                                    | _                 |
| X17    |                                                                                                    | _                 | Y17    |                                                                                                    | _                 |
| X18    |                                                                                                    | —                 | Y18    |                                                                                                    | _                 |
| X19    |                                                                                                    | —                 | Y19    |                                                                                                    | _                 |
| X1A    |                                                                                                    | —                 | Y1A    |                                                                                                    | —                 |
| X1B    | COM.ERR.LED status<br>ON : Lit<br>OFF: Not lit                                                                        | Section<br>11.4.2 | Y1B    | COM. ERR. LED OFF request<br>ON : Being requested<br>OFF: Not requested                                            | Section<br>11.4.2 |
| X1C    | PING test completed<br>ON : PING test completed<br>OFF: —                                                             | Section<br>11.5.2 | Y1C    | PING test execution request<br>ON : PING test execution being<br>requested<br>OFF: PING test execution not request | Section<br>11.5.2 |
| X1D    | Lise prohibited                                                                                                    | _                 | Y1D    |                                                                                                    | _                 |
| X1E    | ose promoteu                                                                                                    | _                 | Y1E    | Use prohibited                                                                                                    | _                 |
| X1F    | Watch dog timer error<br>ON : Module error occurred<br>OFF: Module operating normally                                 | Section<br>11.1   | Y1F    |                                                                                                    | _                 |

Figure 4.3.2 I/O Signal List 2

4

## Chapter 5 GX Works2 MT91 Parameter Overview

### 5.1 Intelligent Function Module Software Setup / Switch Settings

In your Project Tree Menu create a new Intelligent Function Module using the QJ71MT91 and assign in to address 0000, which is slot 0.

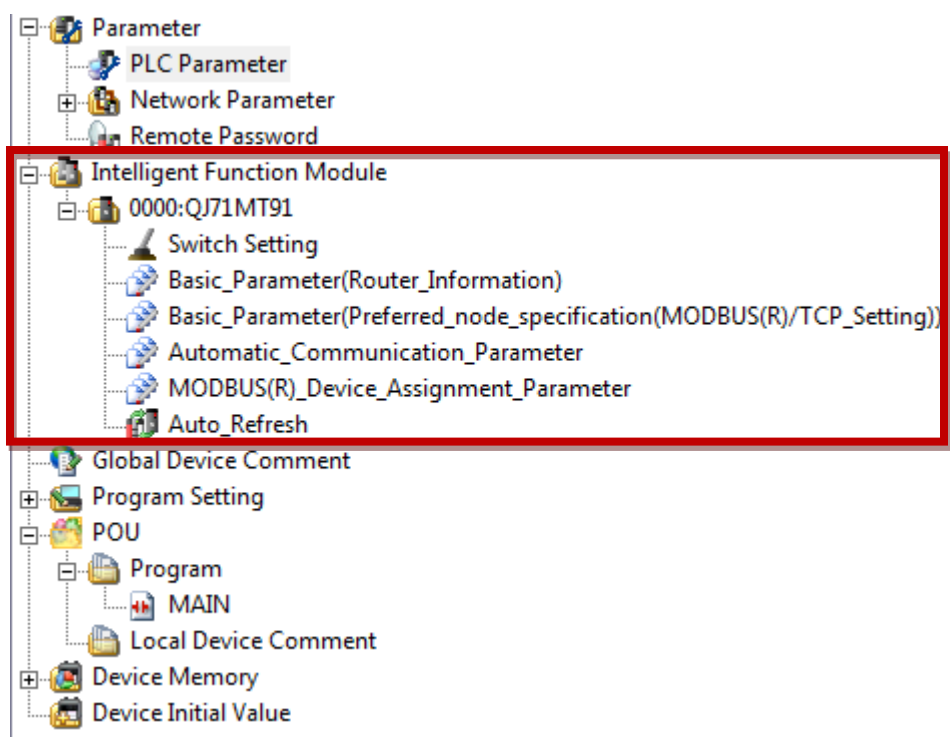

Figure 5.1.1 Project Menu Tree – Intelligent Function Module Creation

Select "Switch Setting" from Intelligent Function Module  $\rightarrow$  0000:QJ71MT91.

In this example the default IP Address of the MT91 Module is used. Change as needed. All other parameters are kept at DEFAULT.

| Switch S                                                                                                    | Setting 0000:QJ71MT91                                                                                                    |                                                     |  |  |  |  |  |
|----------------------------------------------------------------------------------------------------|----------------------------------------------------------------------------------------------------|-----------------------------------------------------|--|--|--|--|--|
| IP Address Setting<br>192 . 168 . 0 . 254<br>Operation Mode Setting<br>Online ▼<br><u>Communication Condition Setting</u> |                                                                                                    |                                                     |  |  |  |  |  |
|                                                                                                    | Item                                                                                                    | Setting Value                                       |  |  |  |  |  |
|                                                                                                    | Basic parameter starting method                                                                                                    | Default Parameter 🔹                                 |  |  |  |  |  |
|                                                                                                    | MODBUS(R) device assignment<br>parameter starting method                                                                                                    | Default Parameter                                   |  |  |  |  |  |
|                                                                                                    | Online change enable/disable<br>setting                                                                                                    | Online Change Disabled                              |  |  |  |  |  |
|                                                                                                    | Send frame specification                                                                                                    | Data are sent in the Ethernet(V2.0)-compliant frame |  |  |  |  |  |
|                                                                                                    |                                                                                                    |                                                     |  |  |  |  |  |
| * Thi:<br>Def<br>if ti                                                                                                    | * This dialog setting is linked to the Switch Setting of the PLC parameter.<br>Default value will be shown in the dialog<br>if the Switch Setting of the PLC parameter contains an out-of-range value.<br>OK Cancel |                                                     |  |  |  |  |  |

Figure 5.1.2 Switch Setting Detail

### 5.2 Intelligent Function Module Software Setup / Automatic Communication Parameter

Select "Automatic Communication Parameter" from Intelligent Function Module → 0000:QJ71MT91.

| Automatic Communication<br>Parameter                 | Set the automatic communication parameters when using the auton |
|------------------------------------------------------|-----------------------------------------------------------------|
| Automatic Communication Parameter 1                  | The parameter setting concerning the automatic communication.   |
| Target Station IP Address                            | 192.168.0.110                                                   |
| Module ID                                            | 255                                                             |
| Repetition Interval Timer Value                      | 0                                                               |
| Response Monitoring Timer Value                      | 0                                                               |
| Type Specification of The Target<br>MODBUS(R) Device | 0005h:Write Holding Registers                                   |
| 🖂 Read Setting                                       | The parameter setting concerning reading data from slave.       |
| Head Buffer Memory Address                           | 0000 h                                                          |
| Target MODBUS(R) Device Head<br>Number               | 0                                                               |
| Access Points                                        | 0                                                               |
| Write Setting                                        | The parameter setting concerning writing data to slave.         |
| Head Buffer Memory Address                           | 3000 h                                                          |
| Target MODBUS(R) Device Head<br>Number               | 2000                                                            |
| Access Points                                        | 2                                                               |

Figure 5.2.1 Automatic Communication Parameter 1 Settings

Choose the following for #1 Settings to Write to Station 192.168.0.110 Modbus Address 402001 and 402002

- 1. Target Station IP Address = 192.168.0.110
- 2. Module ID = 255 (Modbus/TCP) DEFAULT
- 3. Repetition Interval Timer Value = 0 = 0ms (How often the Command is SENT after a RECEIVE)
- 4. Response Monitoring Timer Value = 0 = 30s (How much time a SEND and RECEIVE is expected, when = to 0 a value of 60 is used (60 X 500ms = 30s))
- 5. Type Selection of the Target MODBUS Device = 0005h: Write Holding Register (4x type)
- 6. Head Buffer Memory Address = 3000h This setting must NOT be duplicated in another Parameter.
- 7. Target Modbus Device Head Number = 2000 (Modbus Address -1)
- 8. Access Points = 2 (Consecutive Modbus Addresses)

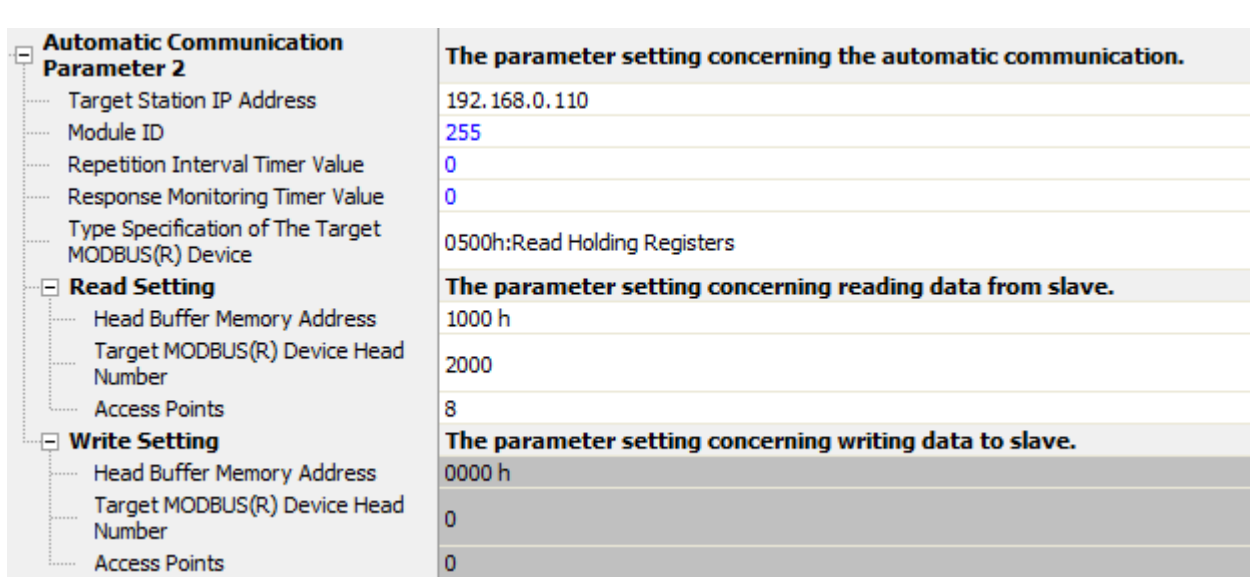

Figure 5.2.2 Automatic Communication Parameter 2 Settings

Choose the following for #2 Settings to Read from Station 192.168.0.110 Modbus Address 402001 - 402008

- 1. Target Station IP Address = 192.168.0.110
- 2. Module ID = 255 (Modbus/TCP) DEFAULT
- 3. Repetition Interval Timer Value = 0 = 0ms (How often the Command is SENT after a RECEIVE)
- 4. Response Monitoring Timer Value = 0 = 30s (How much time a SEND and RECEIVE is expected, when = to 0 a value of 60 is used (60 X 500ms = 30s))
- 5. Type Selection of the Target MODBUS Device = 0005h: READ Holding Register (4x type)
- 6. Head Buffer Memory Address = 1000h This setting must NOT be duplicated in another Parameter.
- 7. Target Modbus Device Head Number = 2000 (Modbus Address -1)
- 8. Access Points = 8 (Consecutive Modbus Addresses)

### 5.3 Intelligent Function Module Software Setup / Auto Refresh Settings

Select "Auto Refresh" from Intelligent Function Module → 0000:QJ71MT91

| Item                                                                             |                   |                                                      |
|----------------------------------------------------------------------------------|-------------------|------------------------------------------------------|
| Transfer to PLC                                                                  | The data of the b | iffer memory is transmitted to the specified device. |
| Auto Communication Function Buffer Input Area                                    | D0 (0,8)          |                                                      |
| Auto Communication Function Operation Status<br>Storage Area (Parameter 1 to 64) |                   |                                                      |
| User Setting Area (Input)                                                        |                   |                                                      |
| Transfer to Intelligent Function Module                                          | The data of the s | ecified device is transmitted to the buffer memory.  |
| Auto Communication Function Buffer Output Area                                   | D1000 (0,2)       |                                                      |
| User Setting Area (Output)                                                       |                   |                                                      |
|                                                                                  |                   |                                                      |

Figure 5.3.1 Automatic Refresh Detail

5

Define the PLC Data Register starting number (D0), the offset value (keep it at zero) and the number of consecutive Data Registers (8) that will be read from the Slave device(s), Inputs. As the Slave Devices increase the Transfer Word Counts will increase as needed per Slave Device.

| Input Device 0000:QJ71MT91                                                                                                    | ×                         |  |  |  |
|----------------------------------------------------------------------------------------------------|---------------------------|--|--|--|
| Auto Communication Function Buffer Input Area                                                                                                    |                           |  |  |  |
| The QJ71MT91 store the data in auto communication buffer input<br>area sequentially from large address in unit of 1 word (16 bit) when<br>receive response from the slave. |                           |  |  |  |
| Device Specification                                                                                                    | Off <u>s</u> et Value 0 🛨 |  |  |  |
|                                                                                                    | Iransfer Word 8           |  |  |  |
|                                                                                                    | OK Cancel                 |  |  |  |

Figure 5.3.2 Data Register Input (Read from Slave) Parameters

Define the PLC Data Register starting number (D1000), the offset value (keep it at zero) and the number of consecutive Data Registers (2) that will be written to the Slave device(s), Outputs. As the Slave Devices increase the Transfer Word Counts will increase as needed per Slave Device.

| Input Device 0000:QJ71MT91                                                                                                    | x |  |  |  |
|----------------------------------------------------------------------------------------------------|---|--|--|--|
| Auto Communication Function Buffer Output Area                                                                                            |   |  |  |  |
| The QJ71MT91 store the data read from auto communication buffer<br>output area sequentially from large address in unit of 1 word (16 bit) |   |  |  |  |
| Device Specification D1000 Offset Value 0                                                                                                 | [ |  |  |  |
| Transfer Word 2                                                                                                    |   |  |  |  |
| OK Cance                                                                                                    |   |  |  |  |

Figure 5.3.3 Data Register Output (Written to Slave) Parameters

These Settings in the Intelligent Function Module Setup are all kept at DEFAULT.

- Basic Parameter (Router Information)
- Basic Parameter (Preferred Node Specification)
- Modbus Device Assignment Parameter

### 5.4 MT91 Master Slave Register Setup

The following table shows the relationship between the Modbus Address (ETH Module), the MT91 BFM location, the PLC Data Register and the Modbus Address in the VFD. All these items, except Modbus Address (VFD), must be properly aligned in the Intelligent Function Module settings to work properly.

### QJ71MT91 Quick Start Guide Master Slave Register Setup

| Send to Slave (Write) |            |                   |       |                          |                     |  |
|-----------------------|------------|-------------------|-------|--------------------------|---------------------|--|
| Modbus Address(ETH)   | <u>BFM</u> | PLC Data Register |       | VFD                      | Modbus Address(VFD) |  |
| 402001                | 3000h      | ←                 | D1000 | <b>Command Register</b>  | 40009               |  |
| 402002                | 3001h      | ←                 | D1001 | <b>Command Frequency</b> | 40014               |  |

### **Receive from Slave (Read)**

| <u>Modbus Address(ETH)</u> | <u>BFM</u> | PLC Data Register | VFD                     | Modbus Address(VFD) |
|----------------------------|------------|-------------------|-------------------------|---------------------|
| 402001                     | 1000h      | → D0              | Commanded Bits          | 40009               |
| 402002                     | 1001h      | → D1              | Commanded Freq          | 40014               |
| 402003                     | 1002h      | → D2              | <b>Output Frequency</b> | 40201               |
| 402004                     | 1003h      | → D3              | Output Current          | 40202               |
| 402005                     | 1004h      | → D4              | Output Voltage          | 40203               |
| 402006                     | 1005h      | → D5              | VFD Status Bits         | 40261               |
| 402007                     | 1006h      | → D6              | DC Bus Voltage          | 40208               |
| 402008                     | 1007h      | → D7              | <b>Cumulative Power</b> | 40225               |

### Chapter 6 GX Works2 PLC Program

If Automatic Communication Parameters are setup properly communication with the Slave device(s) will start when the PLC CPU is put into run. If not, the first two lines of code will be needed to turn on the Modbus/TCP Communication between the Master and the slaves.

This code is used to Start Modbus/TCP Communications.

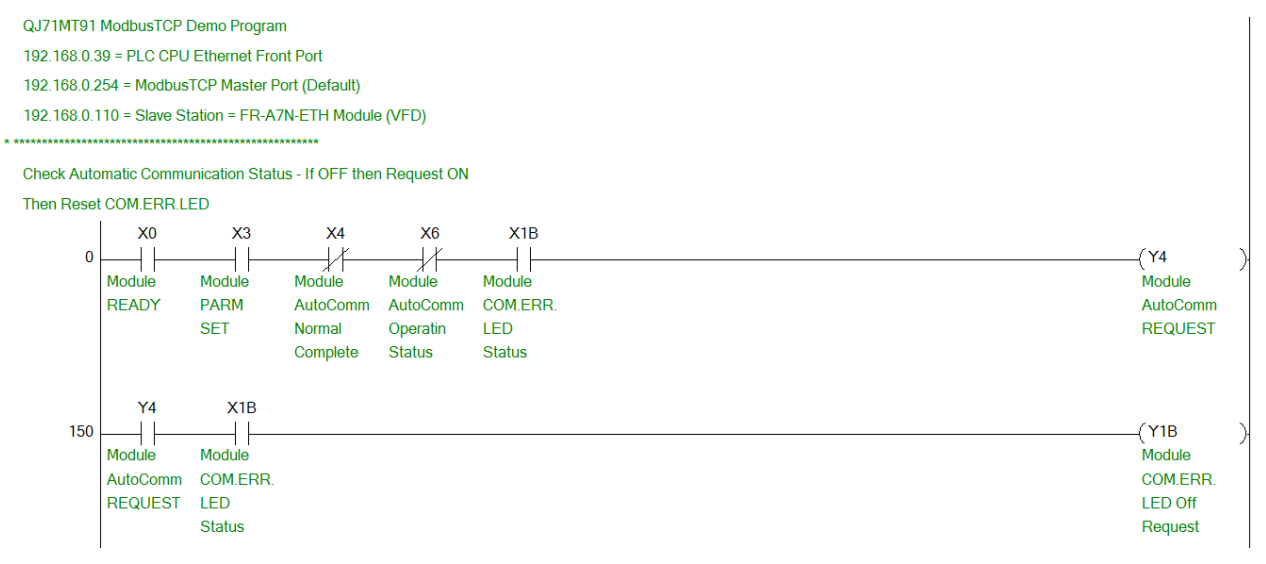

This code writes 2 Data Words to Start the VFD Forward or Reverse and Write Speed/Frequency.

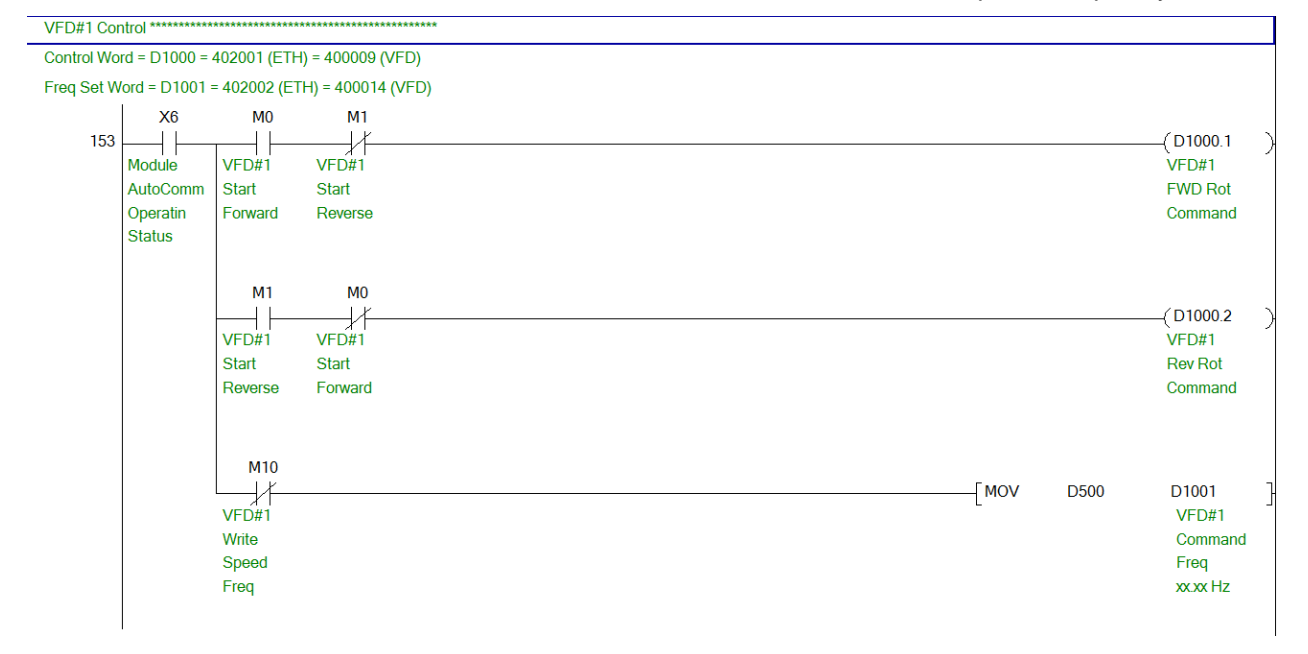

This code reads all 8 Data Words from the VFD and converts them to real units (Freq, Current, Volts, etc.).

() 0

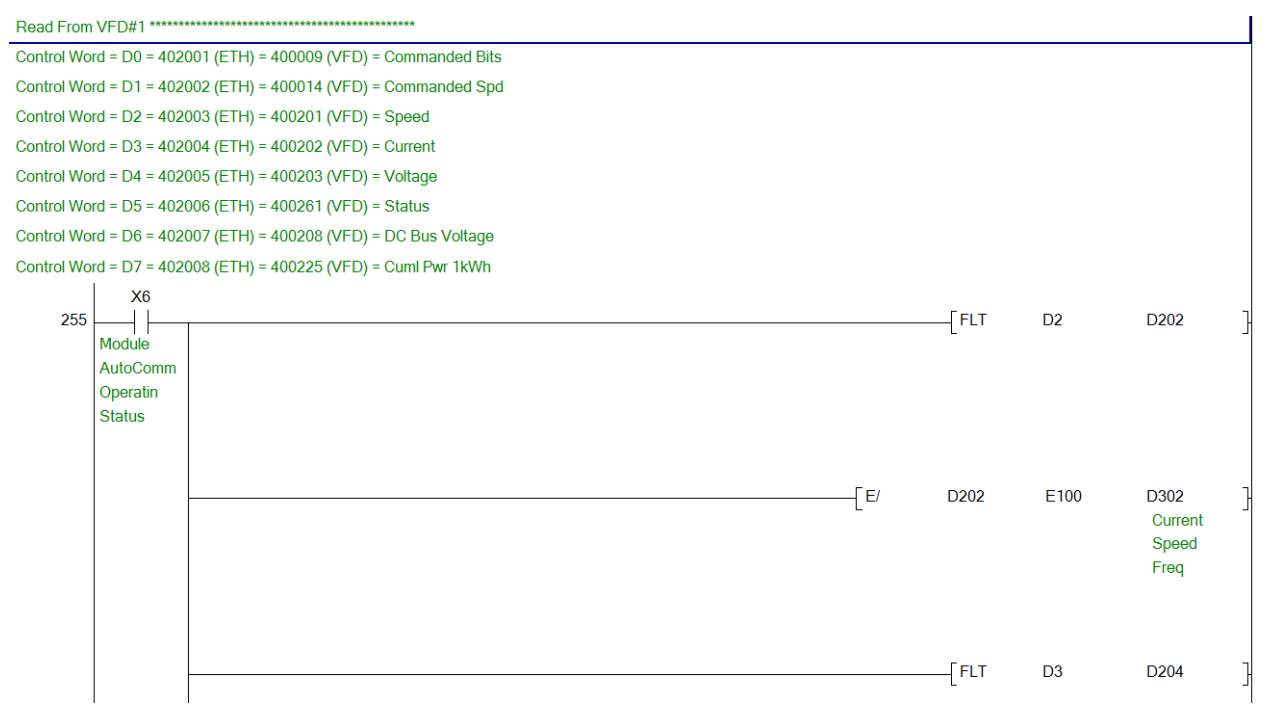

# Revisions

September 2012 – Document Created and Published V1.0